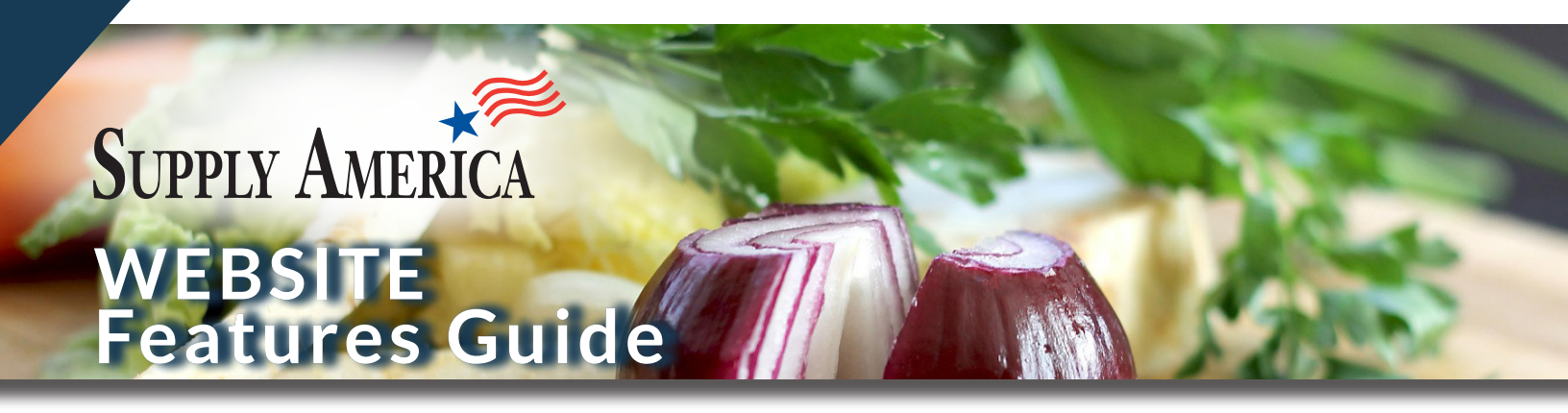

### How to Access the Portal

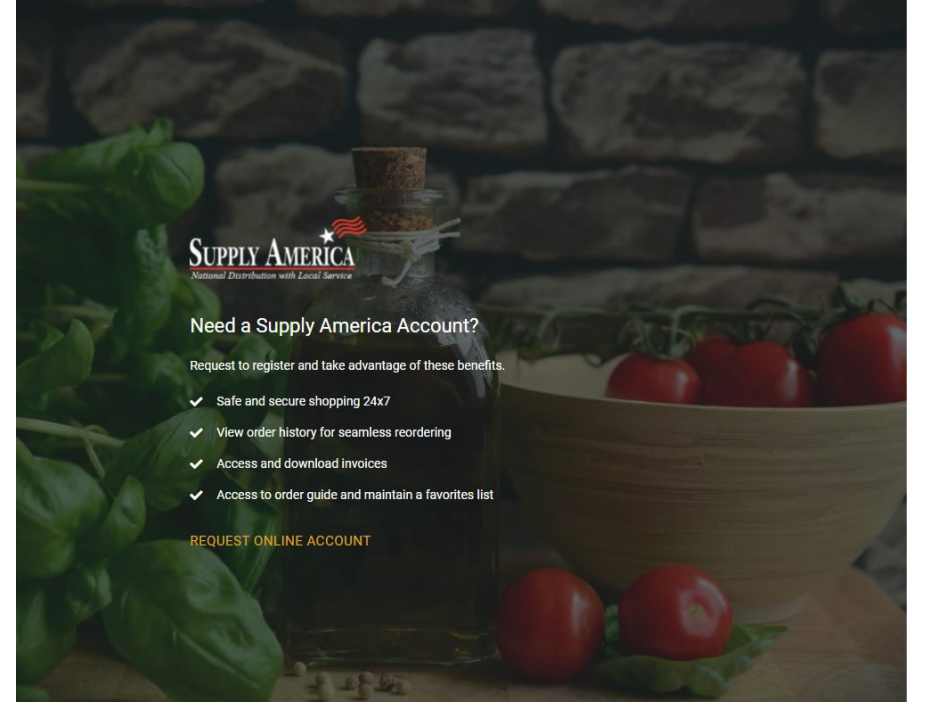

#### Login

Welcome to our ordering portal. Please input your email address and password below.

Email Address \*

Passwo

| rd * |  |  |  |
|------|--|--|--|
| G    |  |  |  |

Forgot Your Password?

Remember Me

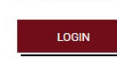

If you have forgotten your email address please Contact Us

#### Bookmark Supply America Portal

• https://supplyamericaportal.com/login

|                     | Account Login |
|---------------------|---------------|
| Email<br>Address: _ |               |
| Password: _         |               |

### **Account Profile**

**Quick Links** 

### Access from Quick Links

- View Invoices
- View Order History
- View Account Users
- Maintain Saved Carts
- Create a Favorites List
- Request a Quote
- Shop by Vendor

### **Recent Orders**

- View the three most recently placed orders
- Click on "View All Orders" to redirect to Order History

| Quick Links           | Account Profile  |
|-----------------------|------------------|
| Account Profile       |                  |
| My Account & Password |                  |
| Manage Users          | de X. le familie |
| Favorites List        |                  |
| Invoices              |                  |
| Order History         |                  |
| Request a Quote       |                  |
| Saved Carts           |                  |
| Vendors               |                  |
| _                     |                  |

| Recent Orders |                                     |               |                   | v           | EW ALL ORDERS |
|---------------|-------------------------------------|---------------|-------------------|-------------|---------------|
| Date          | Supply America<br>Order Reference # | Placed By     | Distributor Name  | Order Total | Action        |
| 03/16/2024    | 100087579                           | Jozsef Mojsza | TriMark Strategic | \$503.52    | ~             |
| 02/28/2024    | 100084609                           | Jozsef Mojsza | TriMark Strategic | \$312.43    | ~             |
| 02/22/2024    | 100083684                           | Jozsef Mojsza | TriMark Strategic | \$378.57    | ~             |

### Product Catalog (MOG)

• A button has been placed at the top of the Account Profile page for your convenience

| My Order Guide $\!\!\!\!\!\!\!\!\!\!\!\!\!\!\!\!\!\!\!\!\!\!\!\!\!\!\!\!\!\!\!\!\!\!$ |  |
|---------------------------------------------------------------------------------------|--|
|                                                                                       |  |

| Main Categorie               | S  |               |                               |                 |                           | Sector Categor          | ies                     |
|------------------------------|----|---------------|-------------------------------|-----------------|---------------------------|-------------------------|-------------------------|
| KS Kitchen<br>Supplies       | DW | Dinnerware    | GW Glassware                  | FW Flatware     | PC Premier<br>Collections | S Safety                | SO Safe<br>Operations   |
| BC Buffet<br>Catering        | TS | Table Service | DR Dining Room<br>Accessories | BS Bar Supplies | SI Safety Items<br>& Kits | RE Reopening Essentials | SE Sector<br>Essentials |
| S&M Sanitation & Maintenance | E  | Equipment     | F Furnishings                 | Disposables     | Apparel                   |                         |                         |
|                              |    |               |                               |                 |                           |                         |                         |

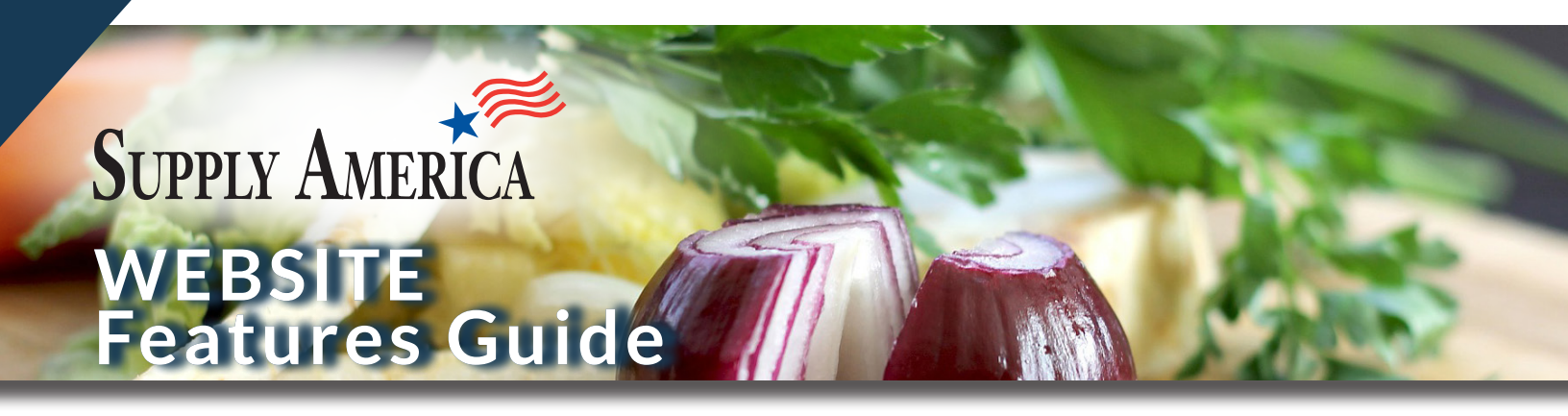

### My Account & Password

- View Account details, Shipping Address, & Personal Information
- Reset your Password
- View Contact Information for your Sales Rep and Customer Service

For changes to your Contact Information, Shipping Address, or Billing Details, please contact Supply America Customer Service for assistance.

### Manage Users

|                                                                         | Manage Users                                                                                                    |                                                                                                    |                       |             | ADD NEW USER |  |  |
|-------------------------------------------------------------------------|----------------------------------------------------------------------------------------------------|----------------------------------------------------------------------------------------------------|-----------------------|-------------|--------------|--|--|
|                                                                         | Name                                                                                                    | Email                                                                                                    |                       | Date Added  | Action       |  |  |
| to the                                                                  | Stephanie Weaver                                                                                                    | sweaver@supplyameric                                                                                                    | aonline.com           | 05/31/2022  | (i)          |  |  |
| s to be<br>act Supply<br>er, provide<br>account<br>ne, email<br>ssions. | Joe McDaniel                                                                                                    | jmcdaniel@bargreen.co                                                                                                    | n                     | 05/31/2022  | Ì            |  |  |
|                                                                         | Add New User<br>Account Information<br>We are currently making<br>we ask that you reach or<br>we modify our system.<br>First Name<br>Email Address | Add New User Account Information We are currently making changes to our user management as it relates to secondary users. For now, we ask that you reach out to help@supplyamericaonline.com to have your secondary users created, as we modify our system.  First Name Exercise Comparison of the second address of the second address of |                       |             |              |  |  |
|                                                                         | User Permission                                                                                                    |                                                                                                    |                       |             |              |  |  |
|                                                                         | O View Catalog Only                                                                                                    | View Catalog                                                                                                    | And Select Permissior | IS          |              |  |  |
|                                                                         | Place Order                                                                                                    | 🕜 Request a Quo                                                                                                    | te                    |             |              |  |  |
|                                                                         | View Invoices                                                                                                    | View Order His                                                                                                    | story                 |             |              |  |  |
|                                                                         | CANCEL                                                                                                    |                                                                                                    |                       | ADD NEW USE | R            |  |  |

### Portal Users

Primary Users can view all authorized Users assigned to the Account. If any User needs to be updated or removed, contact Supply America. To add a new User, provide Supply America with the Account name and #, new User name, email address, and portal permissions.

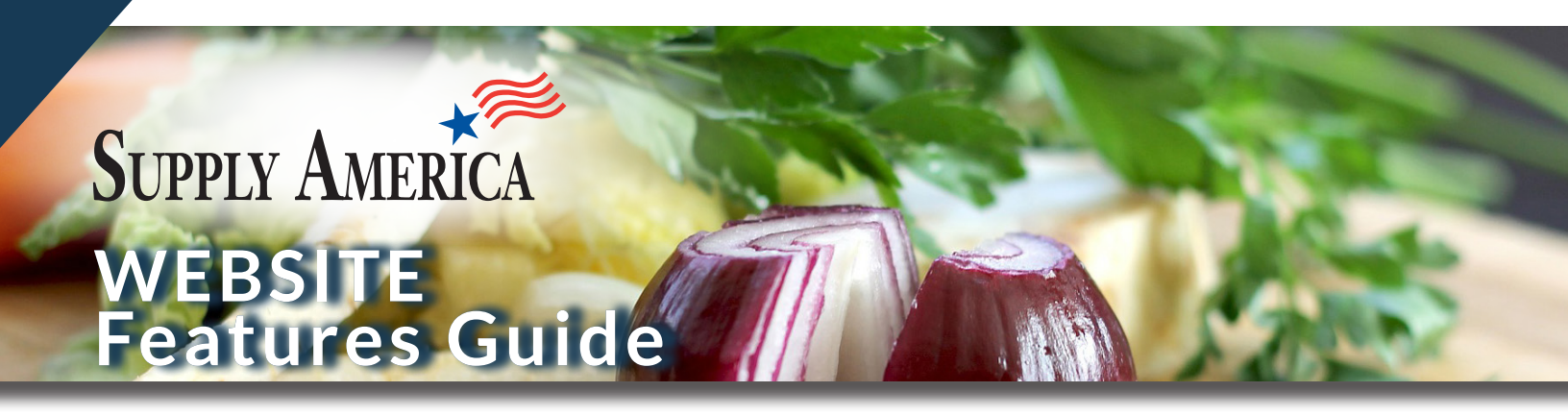

### **Favorites List**

Favorites List

ADD TO CART

Items

### **Favorites List**

- Ability for individual users to create a Favorites List on the Portal for access whenever they are logged in.
- Items remain in the Favorites List unless the User selects "Remove" to have the item deleted.
- A Favorites List is private to each User - it is not accessible by other Users on the same Account.
- Easily save items of interest for later review or purchase

### Add to Favorites List from

- Search Results Page
- Product Listing Page
- Product Page
- Product Quick View
- Shopping Cart Page

#### Notes

- Add a note to any item in your Favorites List to effortlessly remember a product or designate a product for a certain event
- Notes can be edited at any time
- Remove a note with ease

### Add to Cart

- Choose individual products and add them to the cart
- Select all items in the Favorites List and add to the cart together
- When an item is added to the cart, it will remain in your Favorites List

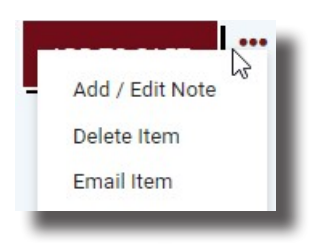

Category Al

Premier Collections, Crystalex Harmony

Premier Collections, Crystalex Harmo

8 7/8" H, Crystal, Crystalex, Clear

Red Wine, Crystalex, 14.50 oz, 3 5/8" dia.

Little Giant, Little Giant Safety Stepladder,

Metal, Silver, 2 Step (Ansi Approved) Item # LGLC10210BA Sold As: Each Safety Item

1/2" H, Crystal, Clean Item # TMPR013792 Sold As: 24 per case

Item # TMPR013772 Sold As: 24 per case In-Stock

In-Stock

Burgundy, Crystalex, 24 oz, 4 1/8" dia. x 8

Sort By

Otv

1

1

1

Price

\$149.25

\$149.25

\$146.77

Most Recent

Action

ADD TO CART

ADD TO CART

DD TO CAR

20

### Features

Favorites List will default to order of recency (most recent first)

Sort By options:

- Category
- Vendor
- Items with Notes

### Invoices

Invoices

### **View Invoices**

- User can click on an Invoice to view and download the file when available
- Supply America & Distributor Order #s display for easy reference
- User can search the invoices by the Invoice #
- The Portal features one year of invoice history for Users review

### Email | Print Invoices

- Search and Navigate to an Invoice
- Click on email icon to fill in form
- Use Copy Me button to receive copies of emailed Invoices
- Use download icon for PDF file when available
- Use printer icon to print Invoice when available

| Showing 20 of | 20                                  | Search by Invoice # | Q                 |                   |                     |        |
|---------------|-------------------------------------|---------------------|-------------------|-------------------|---------------------|--------|
| Date          | Supply America<br>Order Reference # | Invoice #           | Distributor       | Distributor Order | Invoice<br># Amount | Action |
| 04/02/2024    | 100087579                           | 4462562             | TriMark Strategic | FC262711          | \$574.53            | ⊻ ⊠ 🖶  |
| 02/27/2024    | 100083684                           | 4440375             | TriMark Strategic | FC260277          | \$405.07            | 1 🛛 🖨  |
| 03/11/2024    | 100080053                           | 4448813             | TriMark Strategic | TN450829          | \$383.28            | ⊻ ⊠ ⊜  |
| 03/04/2024    | 100079817                           | 4444236             | TriMark Strategic | FC258295          | \$950.00            | 1 📾 🖶  |
| 03/07/2024    | 100078439                           | 4446668             | TriMark Strategic | FC257450          | \$407.81            | 1 🛛 🖶  |
| 01/26/2024    | 100078439                           | 4420190             | TriMark Strategic | FC257450          | \$352.33            | ⊻ ⊠ ⊜  |
| 02/21/2024    | 100078181                           | 4436890             | TriMark Strategic | FC257381          | \$435.64            | 1 🛛 🖶  |
| 01/15/2024    | 100076836                           | 4413099             | TriMark Foodcraft | TN450391          | \$274.78            | ⊻ ⊠ ⊜  |

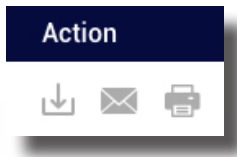

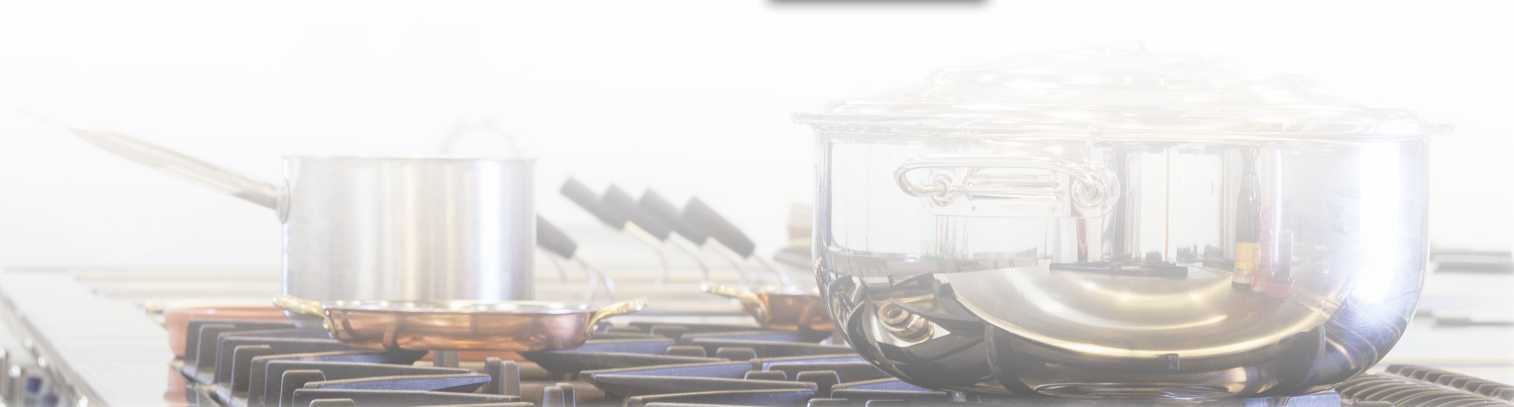

### **Order History**

**Order History** 

Showing 1 - 33 of 33

### View Order Details

- Search Orders by Order #
- Email or Print an Order
- View changes to an Order

#### Re-Order

- Place an entire past Order (including quantities) into your cart at the click of a button
- Add individual items from past Orders to the Shopping Cart

### Order History Details

- Order Date
- User that placed the Order
- Supply America Order Reference #
- Local Distributor
- Order Subtotal

The Subtotal is the tally of products purchased on the Portal. The Distributor's final order total will account for any changes to your original order and any applicable tax or freight charges.

and any applicable tax or freight charge Supply America Order Placed By Distributor Order Subtotal Action )ate Reference # 04/26/2024 100094169 Duke Walsh Louis Wohl & Sons \$1,419,92 04/22/2024 100093391 Duke Walsh Louis Wohl & Sons \$940.84 04/12/2024 100092043 Louis Wohl & Sons Duke Walsh \$273.92 04/11/2024 100091823 Duke Walsh Louis Wohl & Sons \$251.30 04/11/2024 100091795 Duke Walsh Louis Wohl & Sons \$1,034.14 Louis Wohl & Sons 04/07/2024 100090994 Duke Walsh \$343.71 03/05/2024 100085754 Duke Walsh Louis Wohl & Sons \$1,513.43 02/21/2024 100083435 Duke Walsh Louis Wohl & Sons \$194.22 02/19/2024 100083060 Duke Walsh Louis Wohl & Sons \$443.10

Search by Order #

| housing 1 00 of 00                                                         |                                                           |                                                             | h hu Order |                   |                     |             |      |
|----------------------------------------------------------------------------|-----------------------------------------------------------|-------------------------------------------------------------|------------|-------------------|---------------------|-------------|------|
| nowing 1 - 33 01 33                                                        |                                                           | Searc                                                       | n by Order |                   |                     |             |      |
|                                                                            |                                                           |                                                             |            |                   |                     |             |      |
| he Distributor's final or                                                  | der total will account for any o                          | hanges to your original purc                                | hase and a | any applicable ta | ix or freight charg | es.         |      |
| Date                                                                       | Supply America Order<br>Reference #                       | Placed By                                                   | Distribut  | or                | Order Subtota       | al Ac       | tion |
| 04/26/2024                                                                 | 100094169                                                 | Duke Walsh                                                  | Louis W    | ohl & Sons        | \$1,419.92          |             | ~    |
| 04/22/2024                                                                 | 100093391                                                 | Duke Walsh                                                  | Louis W    | ohl & Sons        | \$940.84            |             | ^    |
| Ship To<br>4200 54Th Avenue S<br>Saint Petersburg , Fl<br>Ph: 404-985-9336 | South UNIT 15954<br>. 33711                               | Customer PO#                                                |            |                   |                     | REORDER     | Þ    |
| Item #                                                                     | Item Name                                                 |                                                             | Qty        | Item Price        | Total Price         | Action      |      |
| GETEWB-1294-MG                                                             | G.E.T., Wire Basket, 12" W                                | x 9" H x 4" D, Metal, Gray                                  | 12         | \$37.34           | \$448.08            | Add to Cart |      |
| TABE85                                                                     | Tablecraft, Cash & Carry B<br>12 1/4" dia. X 24 1/2" H, P | everage Dispenser, 5 gallon<br>lastic, S/S, Brushed, Silver | 2          | \$246.38          | \$492.76            | Add to Cart |      |
|                                                                            |                                                           |                                                             |            |                   | Subtotal (2)        | \$940.84    |      |
|                                                                            |                                                           |                                                             |            |                   |                     |             |      |

Distributor order information is pending. Details will display when received. Contact us for assistance

(i)

This (i) icon will display until Supply America receives Order details from the Distributor  $\times$ 

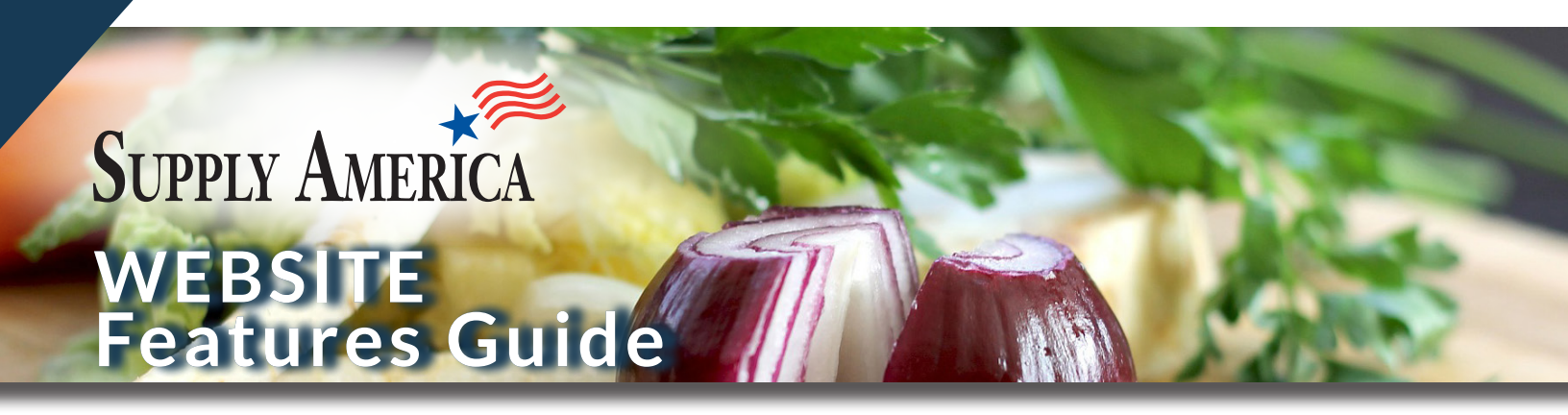

### Request a Quote

**Request a Quote** 

Users can click on the Request a Quote link on a Product Page to obtain a quote from their Supply America Distributor.

Configurable Equipment will display a Request a Quote button – IN SOME INSTANCES, these items cannot be purchased through the Shopping Cart.

Select the Request a Quote Page in Quick Links to send a customized list of items for a quote or proposal.

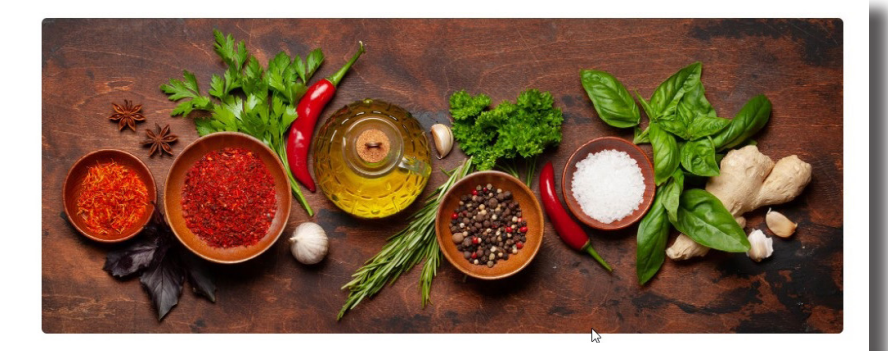

Need Assistance?

|             |                      | Please Contact Supply<br>America                      |
|-------------|----------------------|-------------------------------------------------------|
| Last Name * |                      | 888-270-1107                                          |
| Subject     |                      | help@supplyamericaonline.com                          |
| Company     |                      |                                                       |
|             | Browse               |                                                       |
|             |                      |                                                       |
|             | Max 2,000 Characters |                                                       |
|             | 11                   |                                                       |
|             |                      |                                                       |
| 2           |                      |                                                       |
|             | Last Name *          | Last Name  Subject Company Browse Mar 2000 Characters |

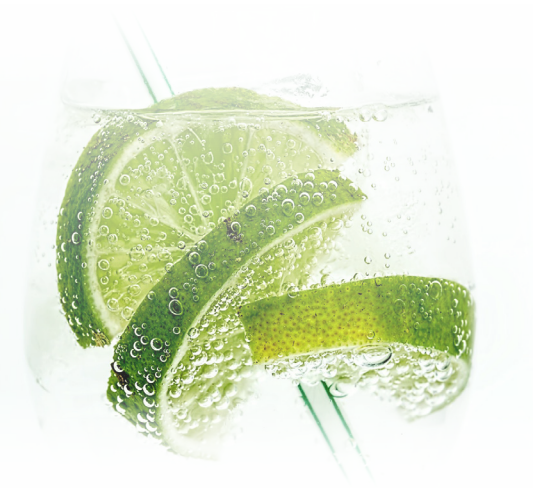

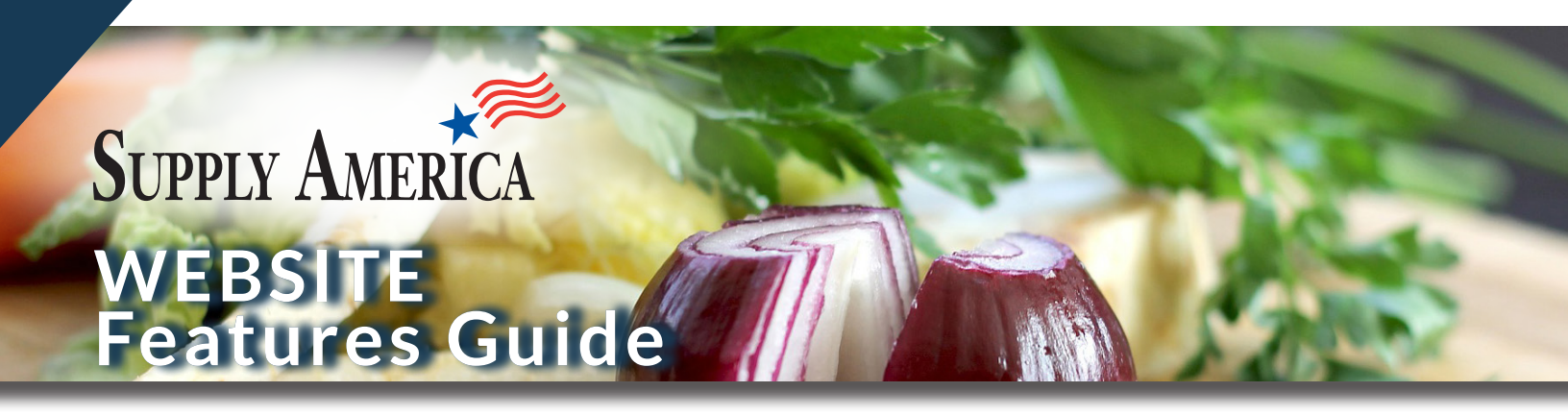

### Saved Carts

### Saved Carts can be shared with others for review, approval, and purchase at a later date.

#### How to Save a Cart

- From the Shopping Cart, click the "Save This Cart" button
- Name your Cart
- Saved Carts remain for 30 days
- A Saved Cart remains in the Account until the User selects 'Remove' to delete the cart

#### **Preview Cart**

- To view the items in a Saved Cart click the Preview link
- Preview pop up displays product names along with brief description, item number, and quantity
- User can resave or move to their Shopping Cart

### Open a Saved Cart

- When a User clicks on "Move to Cart", this message will appear:
  - If you have items in your shopping cart, they will merge with the items in this Saved Cart
  - Any products that are currently unavailable in the Order Guide will not display when you open a Saved Cart in the shopping cart
  - Prices are subject to change. When a Saved Cart opens in the Shopping Cart, current prices will display
     Action

### Email & Print Cart

- Easily share a Saved Cart with others
- Print cart for review

| Saved | Carts |  |
|-------|-------|--|

- Carts can be saved by authorized users that have access to this Account
- · You can preview, print, remove or share by email
- All authorized users of an Account can place orders from a Saved Cart
- Any Items in your shopping cart will merge when you take the 'Move to Cart' action for a Saved Cart
- Prices are subject to change. When a Saved Cart opens in the Shopping Cart, current prices will display

| Date       | User              | Cart Name                   | Notes                       | Subtotal | Action                |
|------------|-------------------|-----------------------------|-----------------------------|----------|-----------------------|
| 02/05/2021 | Nicolina Lindholm | Lindholm's wish list        | Next purchase 2021          | \$760.20 | MOVE TO CART          |
| 12/02/2021 | Melissa Morillo   | Eessential purchase July 21 | Eessential things for home  | \$190.48 | MOVE TO CART          |
| 01/08/2021 | Graham Griffiths  | Graham's favorite items     | Shopping basket             | \$218.00 | MOVE TO CART          |
| 06/08/2021 | Yolanda Barrueco  | My favorite items           | My next purchase            | \$260.32 | MOVE Preview<br>Email |
| 06/08/2021 | Cameron Rogers    | Eessential purchase July 21 | Gift for father             | \$190.48 | MOVE Print            |
| 10/06/2021 | Mayke Schuurs     | Need to purchase next month | My favorite items           | \$218.00 | MOVE                  |
| 06/08/2021 | Rita Leite        | Eessential things for home  | Purchasing for Kelly        | \$260.32 | MOVE TO CART          |
| 10/06/2021 | Gabriel Soares    | Shopping basket             | Eessential purchase July 21 | \$218.00 | MOVE TO CART          |
| 06/08/2021 | Christian Russell | Next purchase 2021          | Russell's favorite items    | \$190.48 | MOVE TO CART          |
| 10/06/2021 | Kelly Williams    | Gift for father             | Need to purchase next month | \$260.32 | MOVE TO CART          |

#### Saved Cart Preview

- If you have items in your shopping cart, they will merge with the items in this Saved Cart.
- Any products that are currently unavailable in the Order Guide will not display when you open a
  Saved Cart in the shopping cart.
- Prices are subject to change. When a Saved Cart opens in the Shopping Cart, current prices will display.

| Item |                                                                                           | Qty | Price    |
|------|-------------------------------------------------------------------------------------------|-----|----------|
|      | Premier Collections, Vista Alegre Carre Platter,<br>15 1/4" L x 11 1/4" W, Porcelain, ••• | 1   | \$78.02  |
|      | Item # 48317886                                                                           |     |          |
| 2    | Sold As: Each                                                                             |     |          |
|      | In-Stock                                                                                  |     |          |
|      | Homer Laughlin, Rapid Response, Homer,                                                    | 1   | \$164.16 |
|      | Undecorated, 9 5/8" dia., Porcelain, Beige •••                                            |     |          |
|      | Item # 48295012                                                                           |     |          |
| -    | Sold As: 24 per case                                                                      |     |          |
|      | Factory Direct                                                                            |     |          |
|      | Risch, Augusta Menu Cover, 5 1/2" W x 8 1/2"                                              | 1   | \$15.05  |
| Mean | H, Pleather, Black                                                                        |     |          |
| *    | Item # 48297727                                                                           |     |          |
| -    | Sold As: Each                                                                             |     |          |
|      | Factory Direct                                                                            |     |          |

MOVE TO CART

Preview

Email

Print Remove

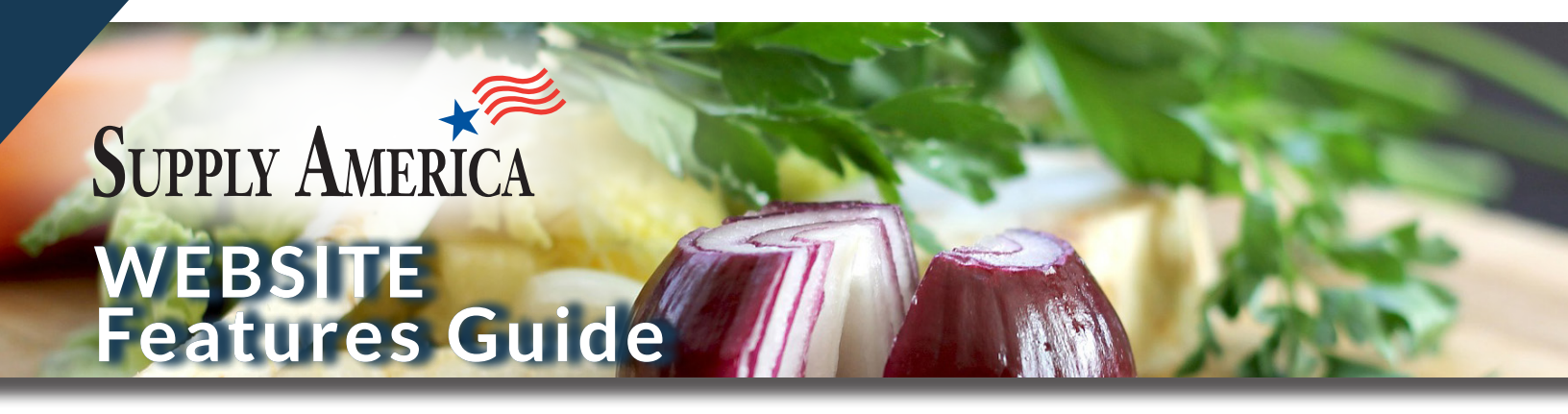

### Vendors

#### Vendors

- Shop products from our list of Vendors
- For Accounts with Primary & Preferred Vendors, the default display will be the Primary & Preferred Vendors in alphabetical order.
- Search all Vendors by their brand name
- Access Vendors from the Quick Links and on Product pages

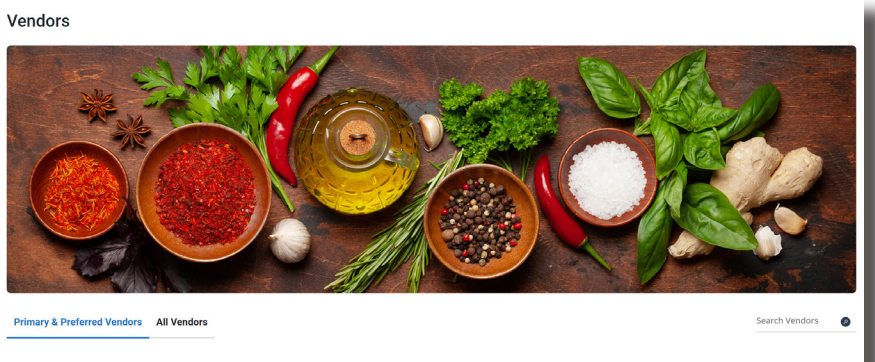

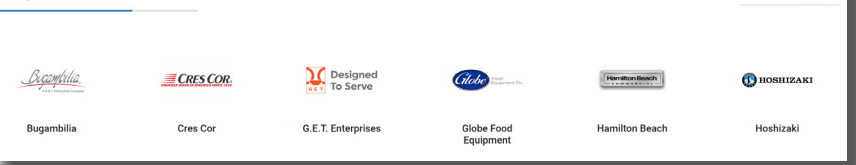

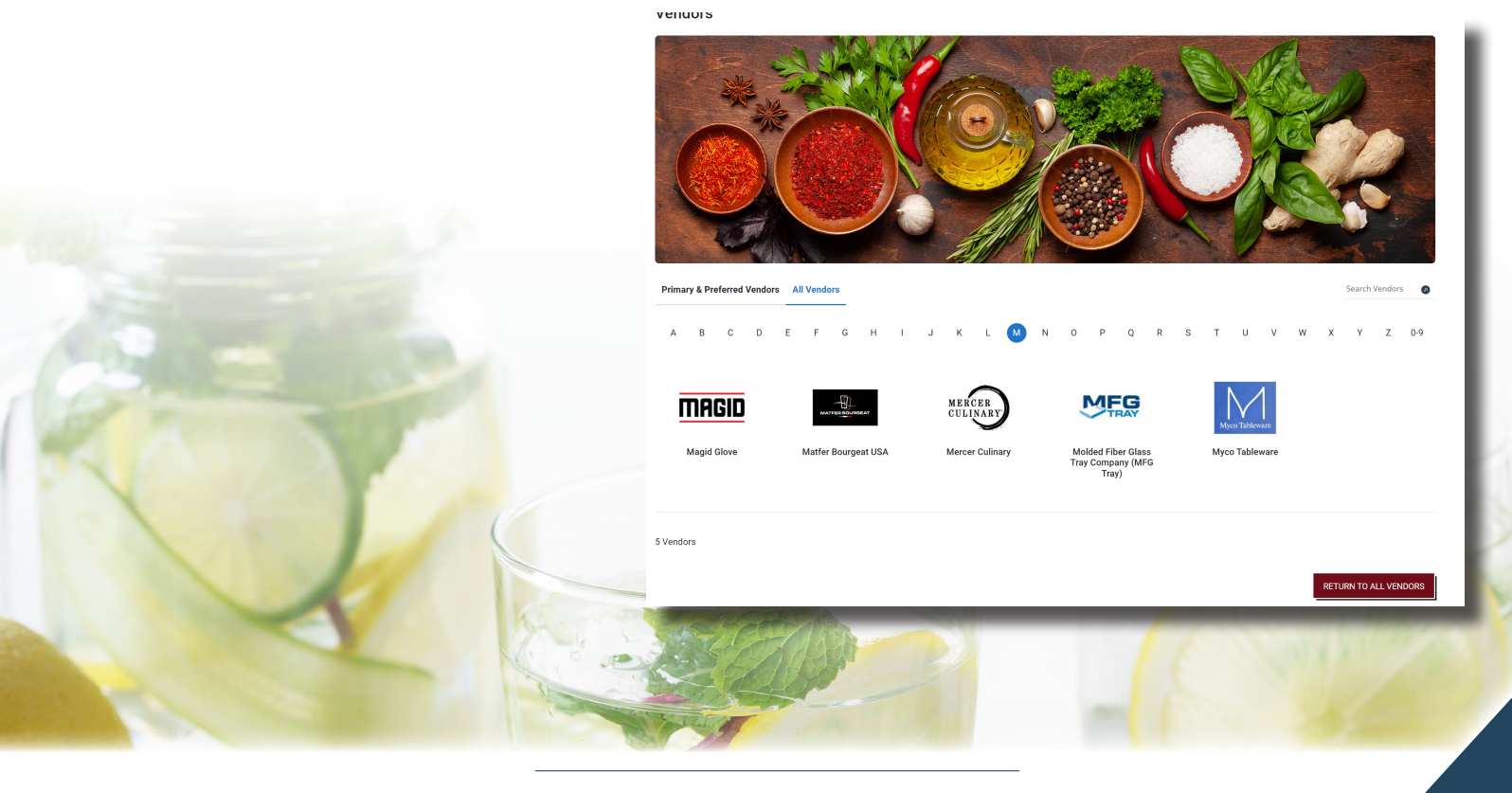

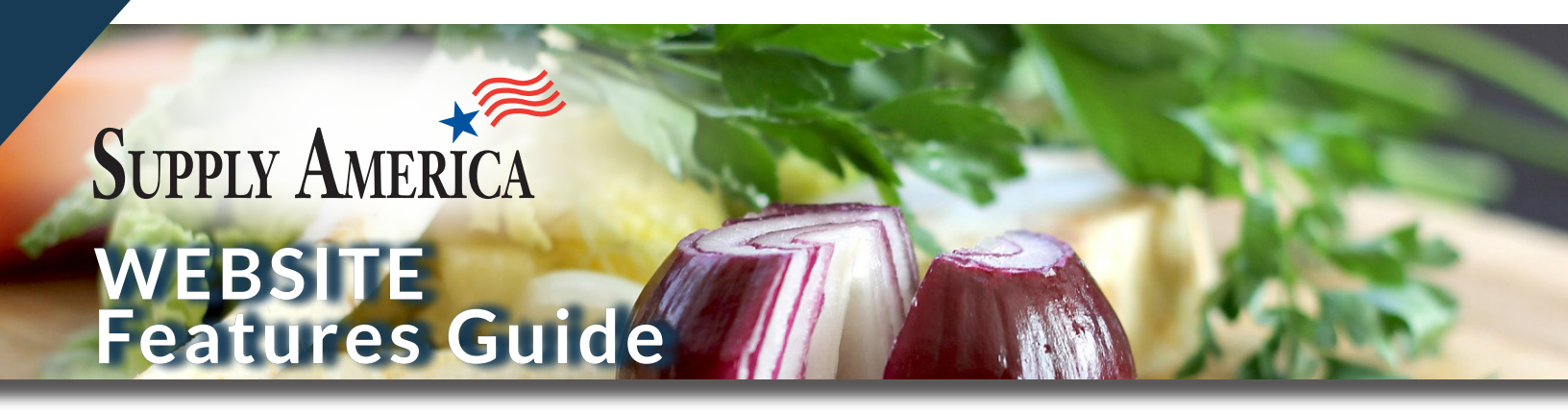

### **Category Page**

You can use the filter on the left menu to quickly navigate to other categories

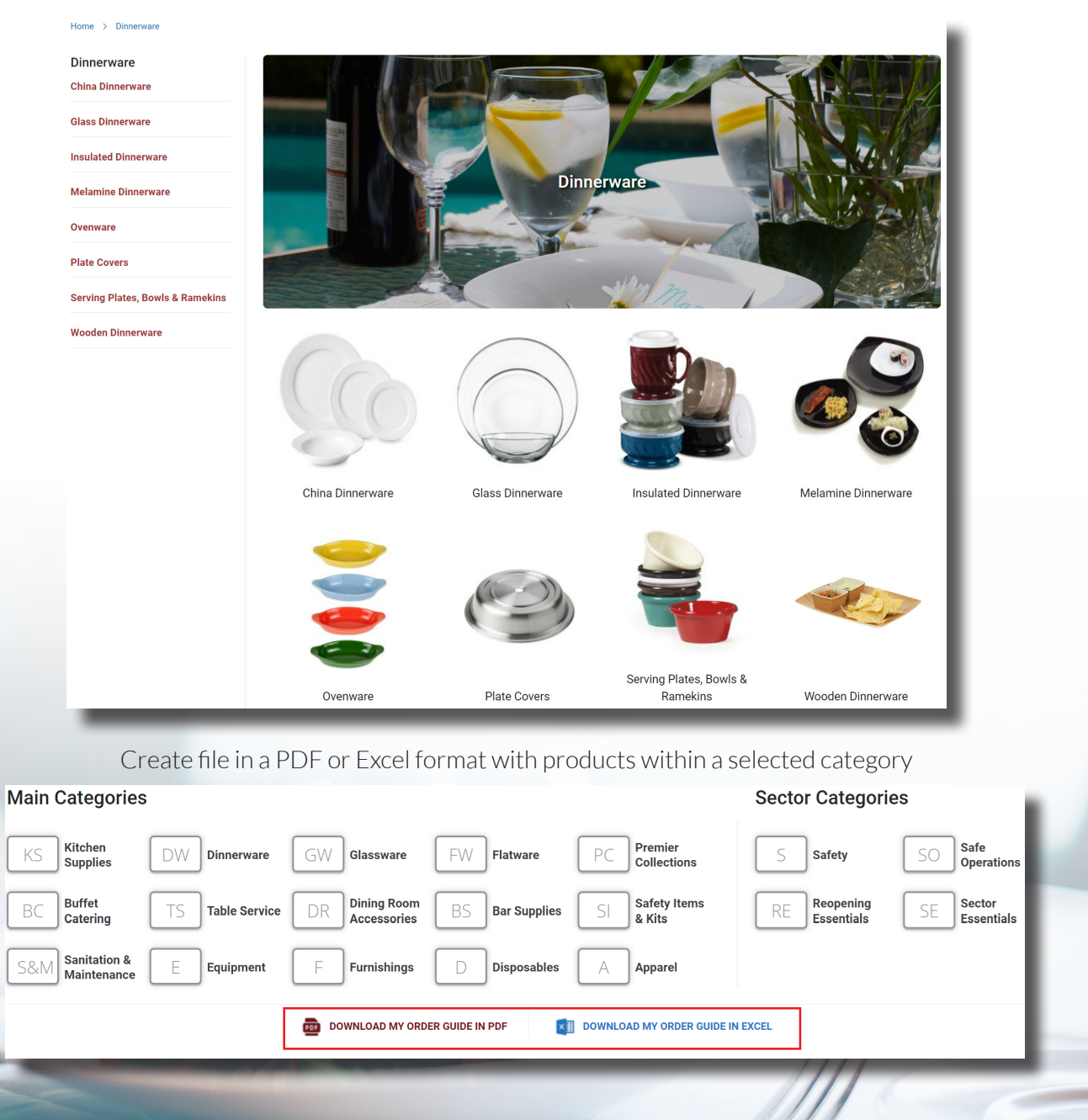

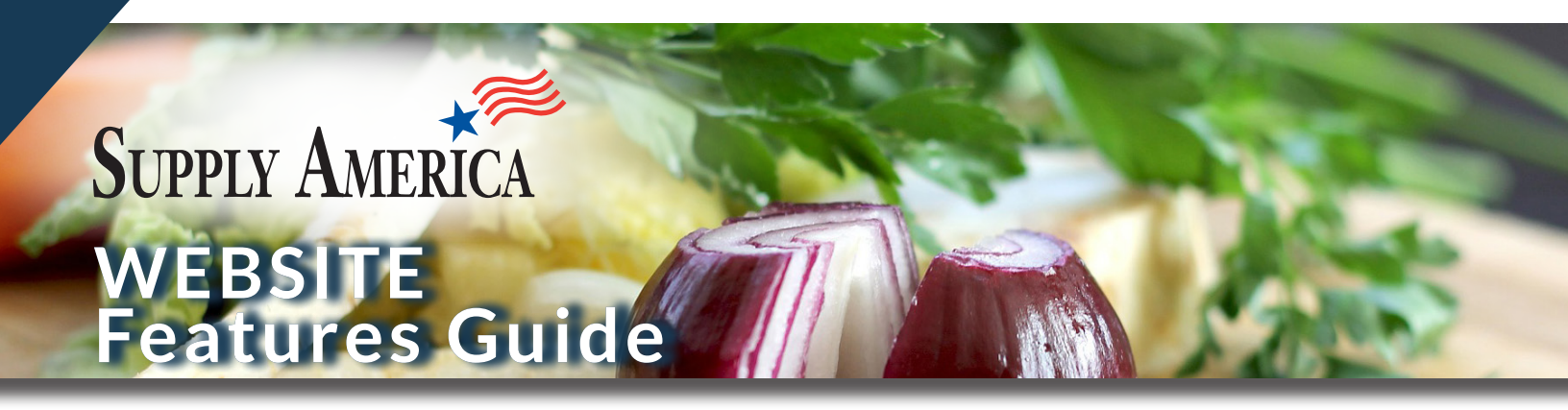

### **Product Page**

- View product details, stock type, specifications, and attributes
- Related items will display, when available
- Use the link to email a product to a colleague for review
- You can click the vendor name to view their full list of items in the catalog
- Helpful panels provide suggestions for other products that may interest you
- You can set a quantity and add the item to your cart, or save in your Favorites List

| Premier Collections, Tria, Wish, 12" dia.,<br>Porcelain, White, Wide Rim Flat Plate, 12"<br>dia., Wish<br>Model # TMPR6350MP07<br>Sold As: 1 dozen | Premier Collections<br>The Art of Presentation<br>Premier Collections ><br>Email Product ><br>Add To Favorites List > |
|----------------------------------------------------------------------------------------------------|----------------------------------------------------------------------------------------------------|
| \$247.62                                                                                                    |                                                                                                    |
| ADD TO CART In-Stock<br>Counts Toward Free Shipping Threshold.                                                                                     |                                                                                                    |

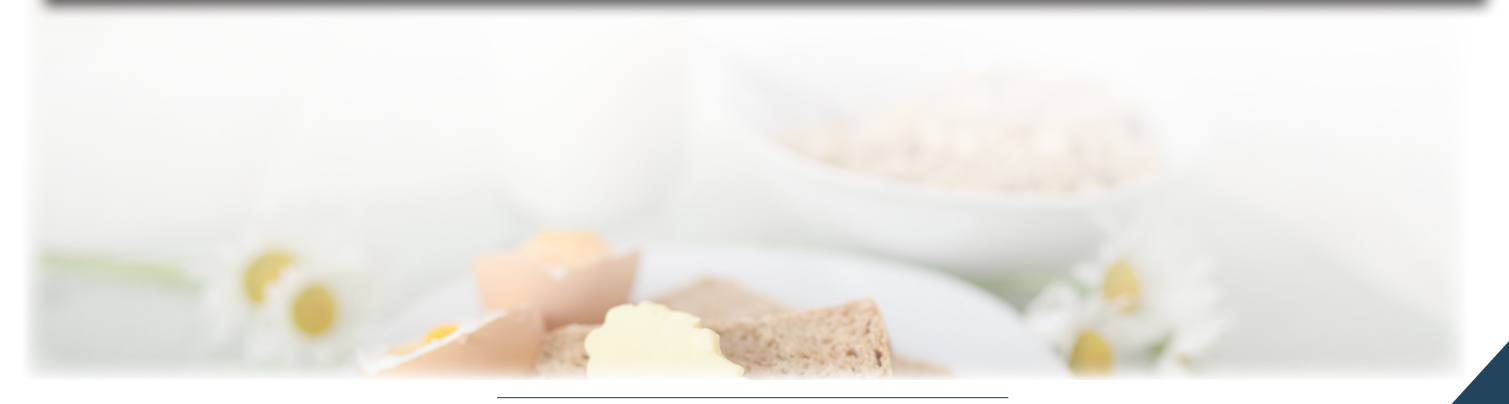

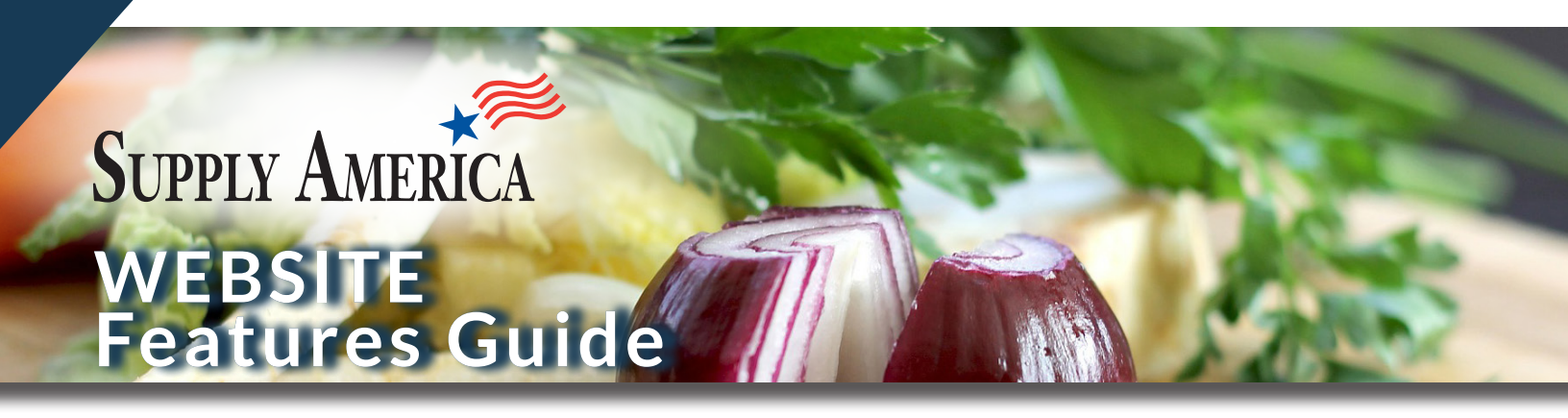

### **Product Features & Tips**

#### Filters

| Freezers                |   |
|-------------------------|---|
| Top Mount Freezers      |   |
| Worktop & Blast Chiller | S |
| Price                   | • |
| Capacity                |   |
| Dimensions              |   |
|                         |   |

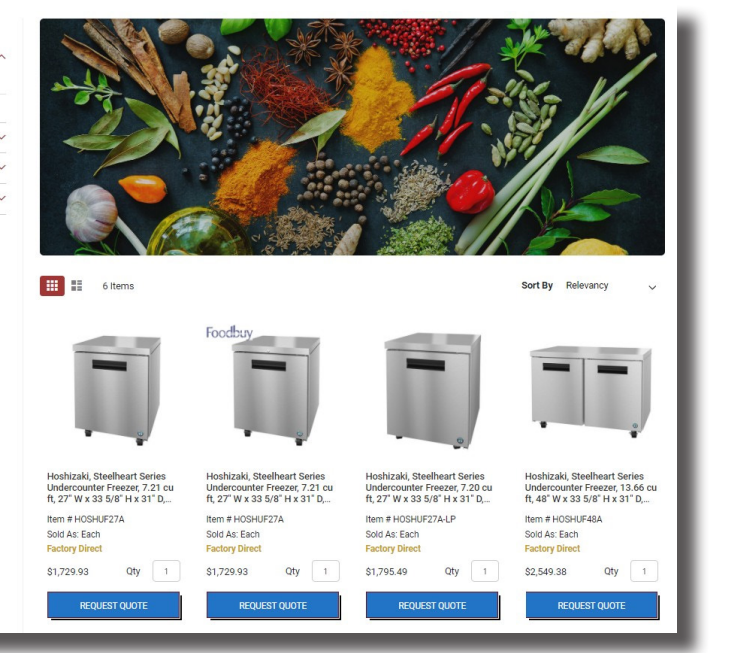

### **Configurable Items**

• A configurable item price is for the base model with no configurations

### Hazardous Items

• Additional fees may apply by a Shipping Carrier due to required attention and time

#### Large Equipment

- Select products cannot be priced and purchased online
- Request a Quote from your Supply America Distributor

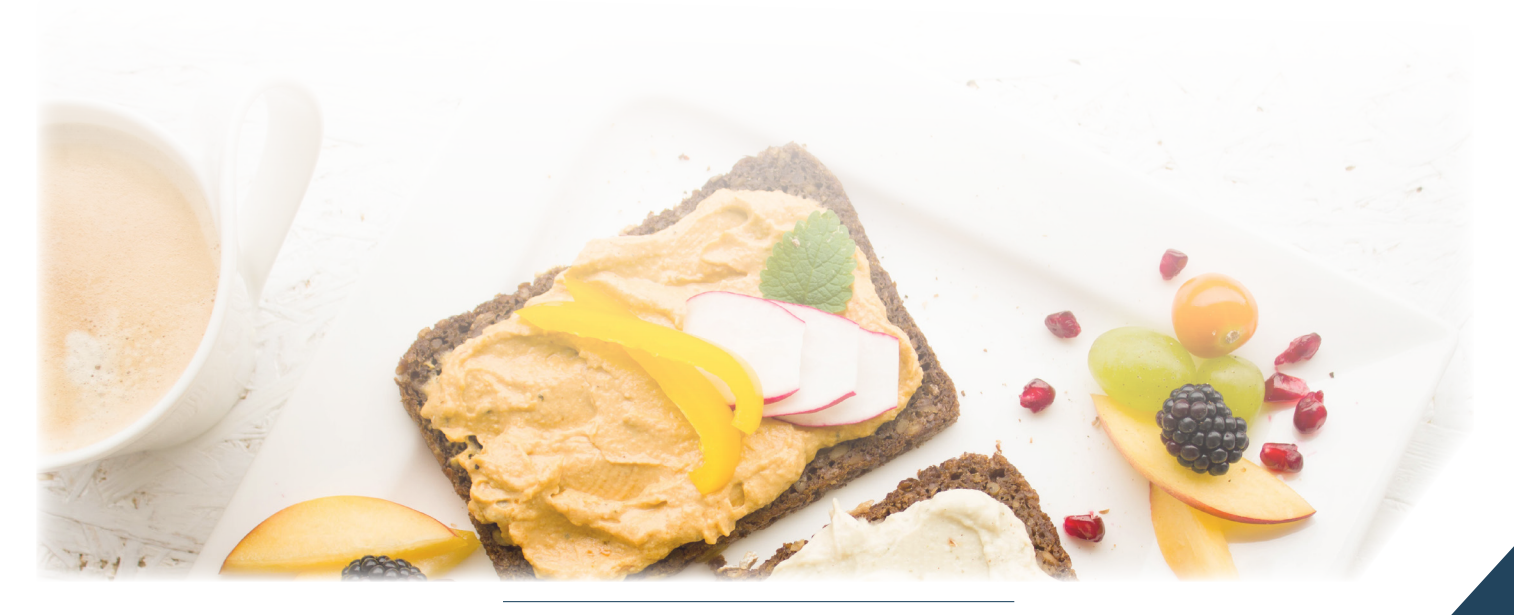

supplyamericaonline.com

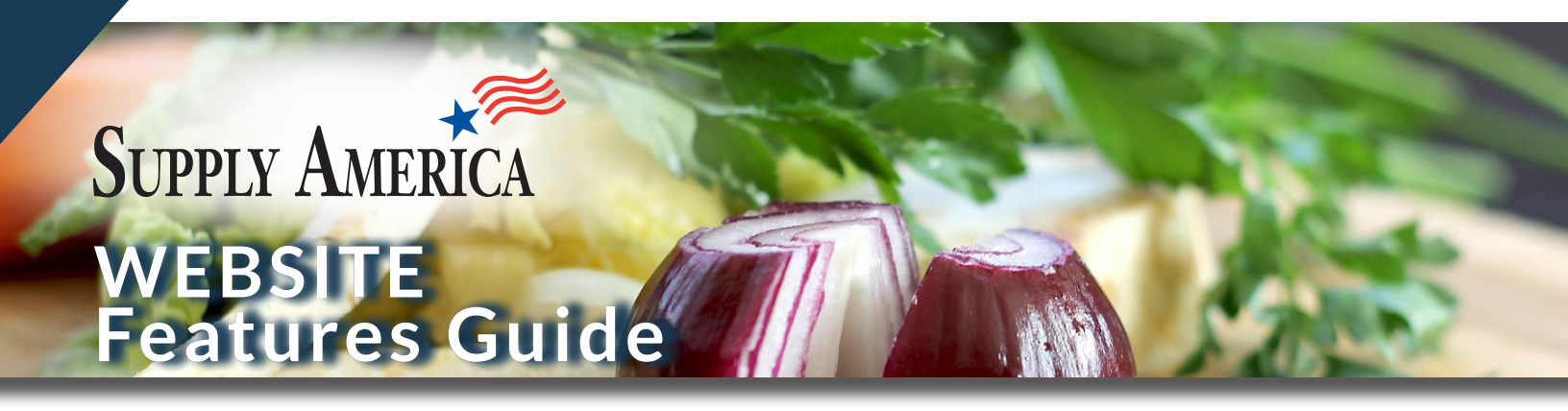

### Narrow Your Product Search

In the Search Bar, type in an Item #, Item Name, or Product Descriptive Words

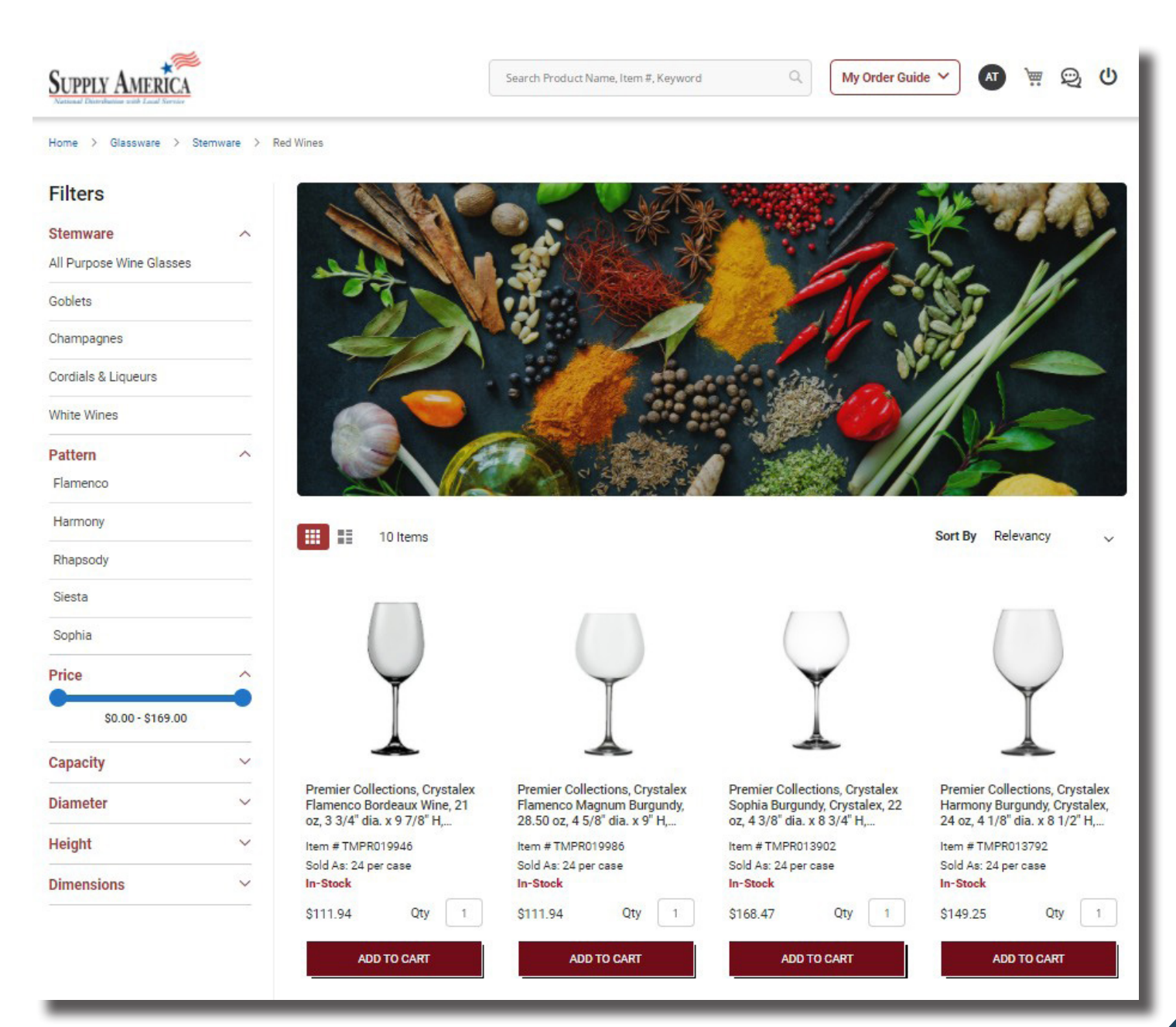

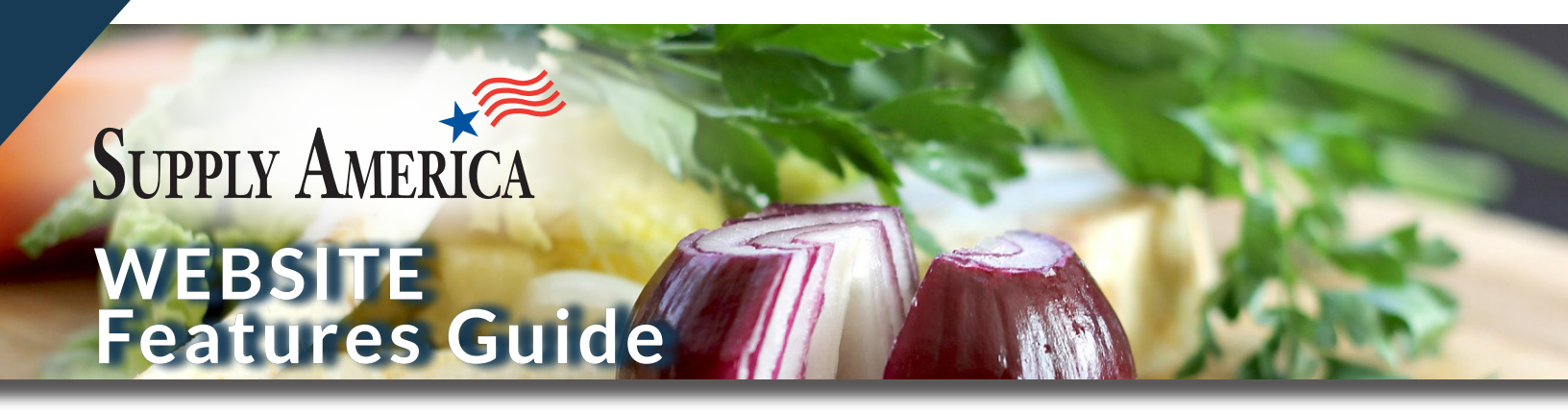

### My Order Guide

#### Access your full catalog of contracted products, conveniently organized by category.

The items within your Order Guide will display a stock type.

#### In-Stock

• Stocked by your local distributor and eligible for free shipping based on minimum quantity threshold requirements

### Factory Direct

• Products featured by your local distributor that will be drop shipped by the manufacturer

#### **Personal Safety**

• A valuable program provided by TriMark R.W. Smith that offers safety products with free shipping at any quantity

#### Specialty Items

• Products available in your catalog from a different distributor – the shipping terms and rates will vary for these items

| SUPPLY AMERICA                                        | Search Product Name, Item #, Keyword | My Order Guide 🔨 🚮 👾 👳 🔱    |  |  |  |  |
|-------------------------------------------------------|--------------------------------------|-----------------------------|--|--|--|--|
| Main Categories                                       |                                      | Sector Categories           |  |  |  |  |
| KS Kitchen DW Dinnerware GW Glassware                 | FW Flatware PC Premier Collections   | S Safety SO Safe Operations |  |  |  |  |
| BC Buffet TS Table Service DR Dining Room Accessories | BS Bar Supplies Safety Items & Kits  | SE Sector<br>Essentials     |  |  |  |  |
| S&M Sanitation & E Equipment F Furnishings            | Disposables Apparel                  |                             |  |  |  |  |
| DOWNLOAD MY ORDER GUIDE IN PDF                        |                                      |                             |  |  |  |  |

#### Stock Type Key

| In-Stock        | Qualifying items are free shipping eligible when Distributor's order minimum is met. Inventory and availability may fluctuate. |
|-----------------|----------------------------------------------------------------------------------------------------|
| Factory Direct  | Ship from the Manufacturer. Availability, Freight Terms & Rates vary.                                                          |
| Safety Items    | Ship from TriMark R.W. Smith and any eligible freight program will apply. Inventory and availability may fluctuate.            |
| Specialty Items | These products are not stocked by your local Distributor. Availability, Freight Terms and Rates vary.                          |

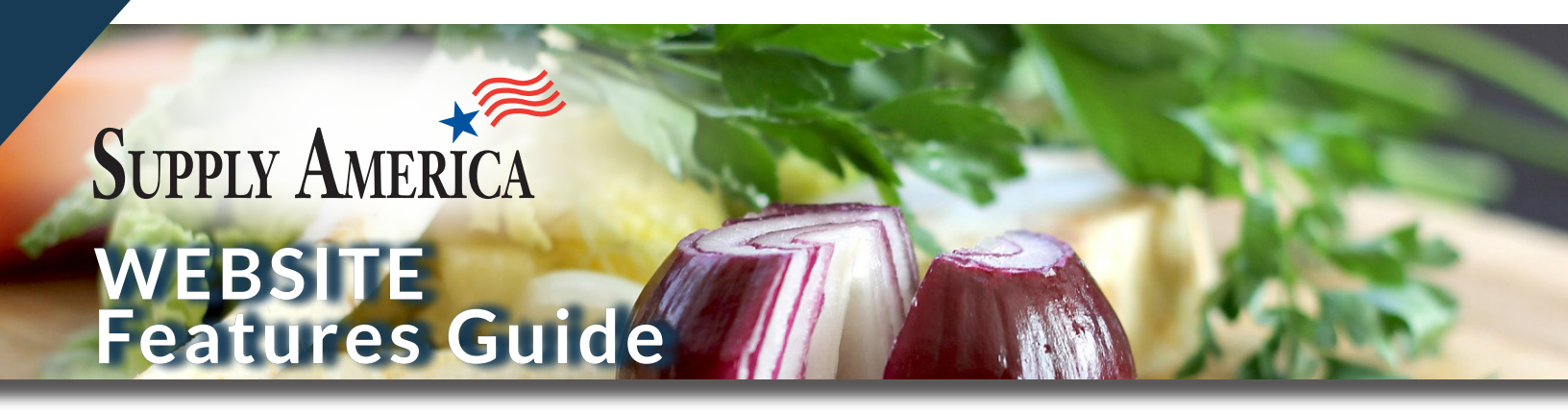

### My Order Guide "Continued"

#### Email

• Easily email products in your order guide or a shopping cart to colleagues. Simply enter Recipient name and email along with your message.

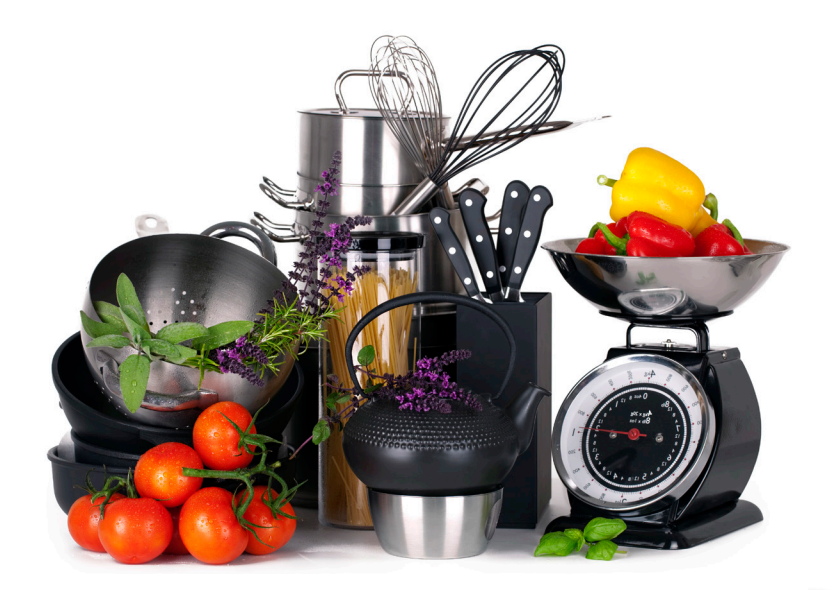

#### Home > Buffet Catering

#### Filters

| Buffet Catering            | ^ |
|----------------------------|---|
| Serving Utensils           | • |
| Buffet Service             | ł |
| Beverage Service           | ۲ |
| Buffet Display             | Þ |
| Carts & Dollies            | × |
| Induction Portable Cooking | • |
| Catering Supplies          | • |
| Buffet Catering            | • |
| Buffet Catering            | ~ |

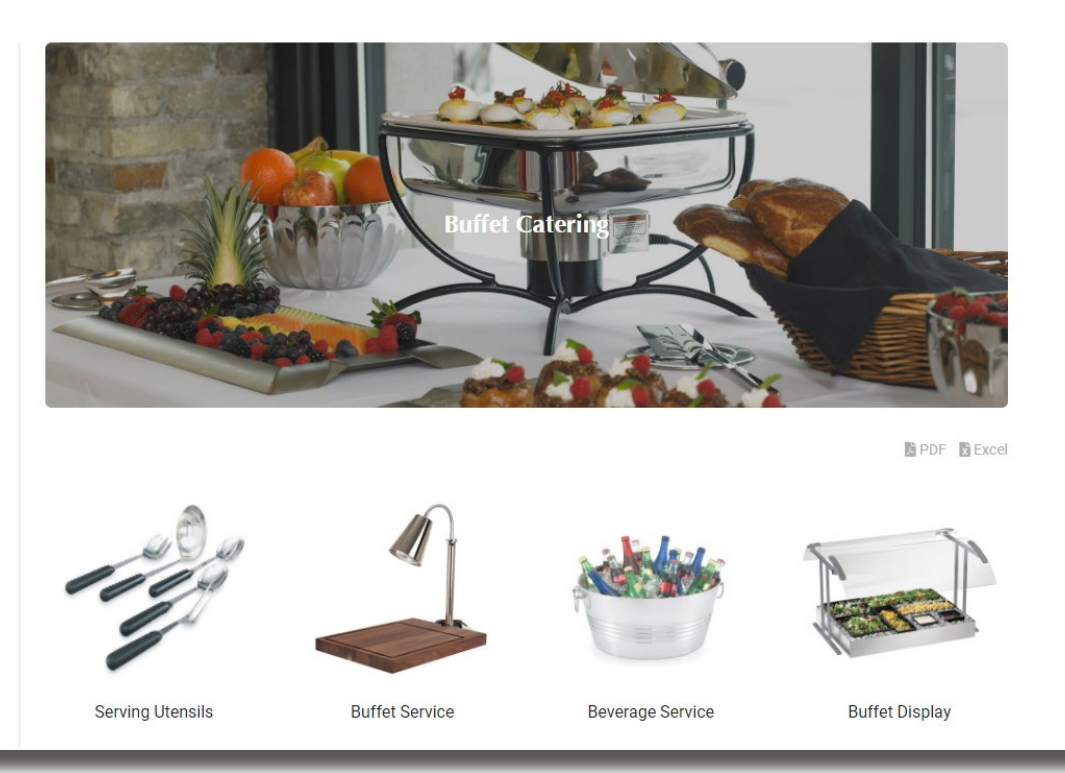

### **Checkout Process**

- The Shopping Cart displays items grouped by stock type
- Product quantities can be adjusted or you may opt to remove items entirely
- A message will display to inform you on free shipping eligibility for In-Stock products
- Frequently purchased items in your Cart can be easily saved to your Favorites List
- A Shopping Cart can be emailed as a quote or saved for future ordering
- You can provide a PO Number in the designated field to include with your order
- A message field is available for instructions that need to be sent to your local distributor
- If you click to log out prior to processing your Cart, you'll have the option to save it

| Shopping Cart (8) |                                                                                                  |             |          |   |  |
|-------------------|--------------------------------------------------------------------------------------------------|-------------|----------|---|--|
| Item              |                                                                                                  | Qty         | Total    | 1 |  |
|                   | Premier Collections, Plate, Alani, 12 1/4"<br>dia., Porcelain, Embossed, White                   | 1           | \$195.96 | I |  |
| ¥                 | Libbey, Red Wine Glass, Perception, 13.50<br>oz, 3 5/8" W x 7 3/4" H, Safedge, Clear             | 1           | \$121.71 | I |  |
|                   | Tablecraft, Authentic Collection Shaker<br>Set, 4 oz, Glass, S/S, Green/Silver                   | 1           | \$47.27  | l |  |
| t.                | Tablecraft, Authentic Collection Oil &<br>Vinegar Dispensers, 12 oz, Glass, S/S,<br>Green/Silver | 1           | \$127.14 | 1 |  |
|                   | Ansell, Chemical Resistant Gloves, 18" L,<br>Nitrile, Green, Large                               | 1           | \$13.02  | 1 |  |
|                   | Sub                                                                                              | ototal (8): | \$549.09 |   |  |
| VIEW CAF          | रा Clear Cart                                                                                    | ļ           | CHECKOUT |   |  |

| SAVE MY CART                       | FREE SHIPPING<br>In-Stock Products<br>Vou are \$179.04 away from free shipping of I                                                                                               | n-Stock products     | I            | CONTINUE SHOPPING   |
|------------------------------------|----------------------------------------------------------------------------------------------------|----------------------|--------------|---------------------|
| Items                              |                                                                                                    | Price                | Qty          | Total               |
| In-Stock<br>These items are fre    | e shipping eligible. Order must meet minimum threshold set by the Distributor. Inventory and availab                                                                              | ility may fluctuate. |              |                     |
| 0                                  | Premier Collections, Plate, Alani, 12 1/4' dia, Porcelain, Embossed, White<br>hem #TIMPR022421<br>Solk A: Joacen<br><b>In-Stock</b><br>Remove   Favcrites <b>*</b>                | \$195.96             | 1            | \$195.96            |
|                                    |                                                                                                    |                      | In-Sto       | ck Total: \$195.96  |
| Factory D<br>These items are shi   | irect<br>pped from the Manufacturer. Availability, freight terms & rates vary.                                                                                                    |                      |              |                     |
|                                    | Cardinal, Soup/Salad Plate, Fleur, Ancoroc, 15 oz, 8° dia, Glass, Tempered, Clear<br>Item # CARDUZZE<br>Sold As 38 por cose<br>Factory Direct<br>Remove   Ad To Favorice List \$? | \$241.44             | 1            | \$241.44            |
|                                    | Cullmary Essentiala Pry Pan, B. 1/2" dia., Aluminam, Non-Stick, Black/Red/Silver<br>Item # TM/2539097<br>Sold Arc Each<br>Pactory Direct<br>Renove   Favoline ★                   | \$18.33              | 1            | \$18.33             |
|                                    |                                                                                                    |                      | Factory Dire | ect Total: \$259.77 |
| Safety Ite<br>Safety products in t | TTIS he section will ship from TriMark R.W. Smith and any eligible freight program will apply.                                                                                    |                      |              |                     |
|                                    | Tucker, QuicKlean Apron 36', 36' L, Blue<br>Item # 079511<br>Söd Az Each<br>Safety Item<br>Remove   Favoites 🗲                                                                    | \$35.70              | 1            | \$35.70             |
|                                    |                                                                                                    |                      |              |                     |

| Compass Pay Client Pay Distormer Message to Distributor Mess 60 Characters om the Distributor if this order must be expedited. Use this message field to notify the attributor of a required due date, delivery instructions, or other key order information. In Your Message |                     |
|----------------------------------------------------------------------------------------------------|---------------------|
| storner Message to Distributor Mas. 40 Characters<br>m the Distributor if this order must be expedited. Use this message field to notify the<br>butor of a required due date, delivery instructions, or other key order information.                                          |                     |
| m the Distributor if this order must be expedited. Use this message field to notify the<br>ributor of a required due date, delivery instructions, or other key order information.<br>r Your Message                                                                           |                     |
| INE MY CART PRINT AS QUOTE EMAIL MY CART                                                                                                    |                     |
|                                                                                                    | PROCEED WITH CHECKO |

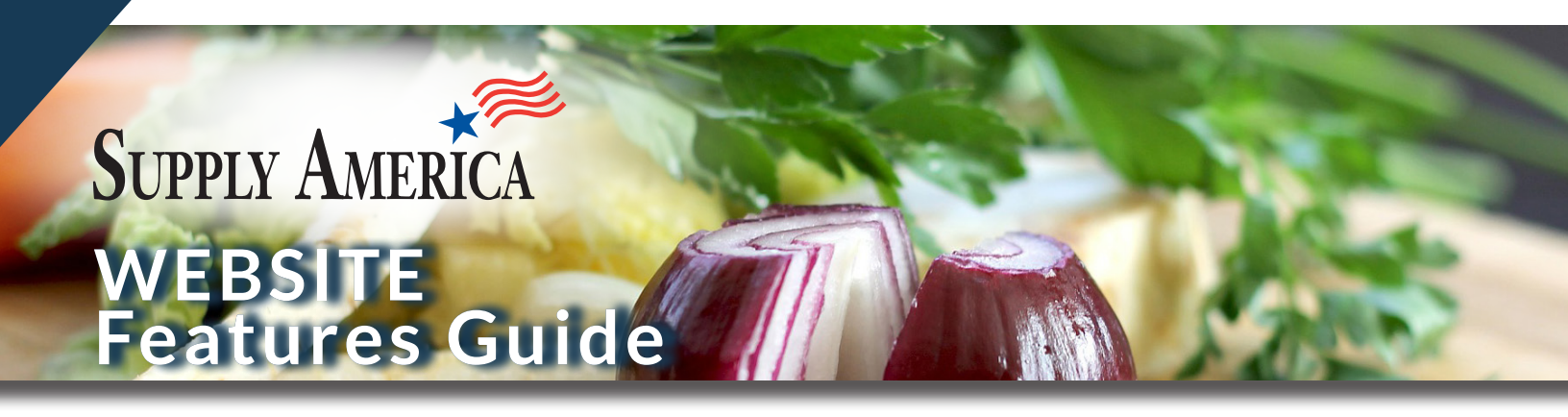

### **All Accounts**

If you are authorized to access multiple Accounts, you will go to a landing page called 'All Accounts' when you login, which allows you to select the Account that you want to enter.

### All Accounts

#### Select Account For Login

Search by Unit #, Supply America Account # or Name  $\bigcirc$ 

| Avid Hotels - Nashville - Lebanon<br>Supply America City<br>Account# Lebanon<br>140140003986<br>LOG INTO ACCOUNT | (IHG)<br>State<br>TN | BASF Corporation Automotive<br>Supply America City<br>Account# Southfield<br>110100000739<br>LOG INTO ACCOUNT | State<br>MI        | Bass Pro Shops Corporate Office       Supply America     City     State       Account#     Springfield     MC       850010000000     COG INTO ACCOUNT     Konstant | CAPP- Villagio - OKC<br>supply America City Stat<br>Account# Oklahoma City OK<br>116100002454<br>LOG INTO ACCOUNT                        | ite      |
|----------------------------------------------------------------------------------------------------|----------------------|----------------------------------------------------------------------------------------------------|--------------------|----------------------------------------------------------------------------------------------------|----------------------------------------------------------------------------------------------------|----------|
| Chartwells HED BAR<br>Supply America City<br>Account# Bairoil<br>104100009300<br>LOG INTO ACCOUNT                | State<br>WY          | Chartwells K-12 BAR<br>Supply America City<br>Account# Bairoil<br>104100009301<br>LOG INTO ACCOUNT            | State<br>WY        | CHS - BOE<br>Supply America City Sta<br>Account# Dorchester IA<br>640010009400<br>LOG INTO ACCOUNT                                                                 | Eckerd College 15954<br>te Supply America City Stat<br>Account# Saint Petersburg FL<br>101100000052<br>LOG INTO ACCOUNT                  | ıte      |
| General Electric - Lynn<br>Supply America City<br>Account# Lynn<br>110100000353<br>LOG INTO ACCOUNT              | State<br>MA          | HHS - FHS<br>Supply America City<br>Account# Hamburg<br>640010009602<br>LOG INTO ACCOUNT                      | <b>State</b><br>AR | HMS Host - Corporate         Supply America       City       State         Account#       Bethesda       ME         390010001000       LOG INTO ACCOUNT       Keen | Illumina I3 Cafe Supply America City Stat Account# San Diego CA 101100001664 LOG INTO ACCOUNT                                            | ite      |
| Lesley University - White Hall<br>Supply America City<br>Account# Cambridge<br>10110000080<br>LOG INTO ACCOUNT   | State<br>MA          | Levy Catalog TMA<br>Supply America City<br>Account# Chicago<br>114100010500<br>LOG INTO ACCOUNT               | State<br>IL        | Morningview at Irving Park Supply America City Sta Account# Greensboro 11504000062 LOG INTO ACCOUNT                                                                | Oak View Group Hosp BAR       Supply America     City     Stat       Account#     Bairoil     WY       590010009300     LOG INTO ACCOUNT | ite<br>, |

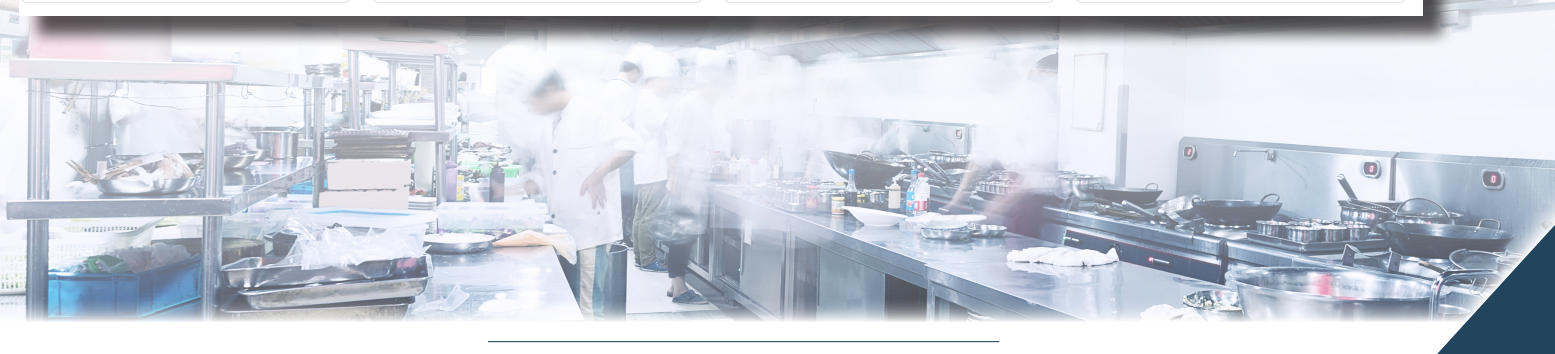

Accounts 1 to 20 of 34 total

### Reach Peak Performance with Us

A National Distributor with Specialized Services and Local Support Thank you for doing business with us!

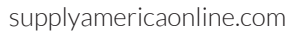